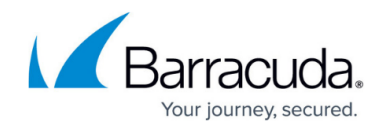

# How to Manually Upload Files to ATP

#### https://campus.barracuda.com/doc/96026334/

In some cases, you might have to manually check files using ATP. You can upload a file through Barracuda Firewall Admin. Optionally, an email notification is sent when the scan has been completed.

#### **Before You Begin**

- Enable ATP. For more information, see How to Configure ATP in the Firewall.
- To receive a notification email, you must configure the system notification email address. For more information, see <u>How to Configure System Email Notifications</u>.

### Step 1. Upload the File

- 1. Open the ATP tab.
- 2. Click Manual File Upload. The ATP File Upload window opens.
- 3. Click Choose File and select the file you want to upload.
- 4. (optional) Enable get notified via Email.
- 5. (optional) Enter the notification email.

| 🔊 ATP File Up | oload                                                                                             |   | $\times$    |
|---------------|---------------------------------------------------------------------------------------------------|---|-------------|
| File:         | C:\Users\admin\Documents\My Received Files\helpfiles.txt                                          | 0 | Choose File |
|               | Supported Filetypes: EXE, MSI, APK, PDF, RAR, ZIP, MS Office Documents<br>Maximum Filesize: 8.0 M | _ |             |
| Notification: | ✓ get notified via Email                                                                          |   |             |
|               | admin@mycompany.com                                                                               |   |             |
|               | Upload and Submit                                                                                 |   |             |

6. Click Upload and Submit.

The file is now uploaded to the Barracuda ATP Cloud and listed on the **Files in Progress** page.

#### Step 2. (optional) Download the Scan Report

After the file was scanned it is displayed on the **Scanned Files** page from where you can download the scan report.

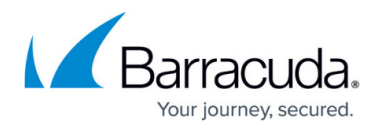

|                                       |                                        |                         |                                                              |            |        |           |         | Manual File Upload | Remove | E Download Report 🔻 | ♥Clear Filter |  |
|---------------------------------------|----------------------------------------|-------------------------|--------------------------------------------------------------|------------|--------|-----------|---------|--------------------|--------|---------------------|---------------|--|
| Files scanned this month 2 of 648.000 |                                        |                         | 0 Files and 0 Compressed HTTP Files queued, 0 Files scanning |            |        |           |         |                    |        |                     | 5 files       |  |
| ▼ Filter                              | Filter                                 | Filter                  | Filter                                                       | •          | Filter | Filter    | Filter  | Filter             |        |                     |               |  |
| Risk                                  | Information                            | File                    | File Type                                                    | Origin     |        | Delivered | Blocked | Start Time         |        |                     |               |  |
| 📀 None                                | http://download.windowsupdate.com/d/ms | 24410011_1e06835a5b26b  | . 🔂 .cab                                                     | http/https |        | 1         | 0       | 15.03.2017 13:58:1 | 4      |                     |               |  |
| None                                  | http://download.windowsupdate.com/c/ms | 24410514_24113d4e69973  | . 🚾 .cab                                                     | http/https |        | 1         | 0       | 15.03.2017 13:58:1 | 4      |                     |               |  |
| None                                  | Manual upload WindowsAzurePowershellGe | WindowsAzurePowershellG | .exe                                                         | manual     |        | 1         | 0       | 10.04.2017 11:05:3 | 8      |                     |               |  |
| 📀 None                                | Manual upload real.exe                 | real.exe                | .exe                                                         | manual     |        | 1         | 0       | 10.04.2017 11:15:0 | 6      |                     |               |  |
| 🚫 None                                | http://download.windowsupdate.com/d/ms | 24410000_cec561d42f3df1 | . 📶 .cab                                                     | http/https |        | 1         | 0       | 15.03.2017 13:58:1 | 4      |                     |               |  |

- 1. Open the **ATP** tab.
- 2. Click Scanned Files.
- 3. Select the scanned file.
- 4. Click **Download Report** on the top right of the page.
- 5. Select the report type:
  - Summary Report
  - Full Report
- 6. Save the report to your desired location.

## Barracuda CloudGen Firewall

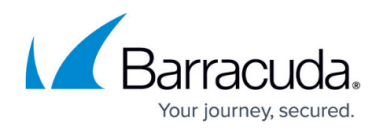

#### Figures

- 1. upload.png
- 2. scan2.png

© Barracuda Networks Inc., 2024 The information contained within this document is confidential and proprietary to Barracuda Networks Inc. No portion of this document may be copied, distributed, publicized or used for other than internal documentary purposes without the written consent of an official representative of Barracuda Networks Inc. All specifications are subject to change without notice. Barracuda Networks Inc. assumes no responsibility for any inaccuracies in this document. Barracuda Networks Inc. reserves the right to change, modify, transfer, or otherwise revise this publication without notice.